Sistema: Futura Farmácia Server

**Caminho:** <u>*Relatórios > Cadastros > Estoque > Medicamentos*</u>

Referência: FFS16

Versão: 2018.07.16

**Como Funciona:** Este relatório irá listar todos os medicamentos cadastrados dentro do sistema, contendo informações pertencentes ao cadastro.

Para gera-lo acesse o caminho acima e o sistema abrirá a seguinte tela de filtro:

| Laboratorio:       |            |               |
|--------------------|------------|---------------|
| Empresa            | 1 Q F4     | ARMACIA TESTE |
| Generico:          | Todos      | ~             |
| Class. Terapeutica | Todos      | ~             |
| Farmacia Popular:  | Todos      | ~             |
| Status:            | Todos      | ~             |
| Ordem:             | Código     | ~             |
| Tipo Estoque       | Todos      | ~             |
|                    | Gerar Rela | atorio        |

×

| FARMACIA TESTE |                                                   |                   | www.fu               | www.futurasistemas.com.br |                       |                    | 4:07 Página 1 de 2742 |
|----------------|---------------------------------------------------|-------------------|----------------------|---------------------------|-----------------------|--------------------|-----------------------|
| MEDICA         | MENTO                                             |                   |                      |                           |                       |                    |                       |
| Cod.Interno:   | 1                                                 | Ref.:             | Cód. Barras:         | 7891317129941             | Tarja: Venda Livre    | Uso Cont.: NAO     | Estq: 0               |
| Medicamento:   | 20 BI                                             |                   | Apres.: CT 10 CAPS   |                           |                       | Genérico: Outro    | S                     |
| Descrição:     | 20 BI CT 10 CAP                                   | S                 |                      |                           |                       | Med. Ref.:         |                       |
| Princ. Ativo:  | BIFIDOBACTERI                                     | JM LACTIS+LACTOB  | ACILLUS ACIDOPHILLUS |                           | Unid: UNID            | Tipo Lista: Neutra |                       |
| Laboratório:   | MOMENTA                                           |                   | Controle: Med        | . Liberado (sem preco     | maximo ao consumidor) |                    |                       |
| Cod.Interno:   | 2                                                 | Ref.:             | Cód. Barras:         | 7891317129958             | Tarja: Venda Livre    | Uso Cont.: NAO     | Estq: 0               |
| Medicamento:   | 20 BI                                             |                   | Apres.: CT 30 CAPS   |                           |                       | Genérico: Outro    | S                     |
| Descrição:     | 20 BI CT 30 CAP                                   | S                 |                      |                           |                       | Med. Ref.:         |                       |
| Princ. Ativo:  | BIFIDOBACTERIUM LACTIS+LACTOBACILLUS ACIDOPHILLUS |                   |                      |                           | Unid: UNID            | Tipo Lista: Neutra |                       |
| Laboratório:   | MOMENTA                                           |                   | Controle: Med        | . Liberado (sem preco     | maximo ao consumidor) |                    |                       |
| Cod.Interno:   | 3                                                 | Ref.:             | Cód. Barras:         | 7891317158705             | Tarja: Venda Livre    | Uso Cont.: NAO     | Estq: 0               |
| Medicamento:   | 20 BI                                             |                   | Apres.: CT 5 CAPS    |                           |                       | Genérico: Outro    | S                     |
| Descrição:     | 20 BI CT 5 CAPS                                   |                   |                      |                           |                       | Med. Ref.:         |                       |
| Princ. Ativo:  | BIFIDOBACTERI                                     | JM LACTIS+LACTOBA | ACILLUS ACIDOPHILLUS |                           | Unid: UNID            | Tipo Lista: Neutra |                       |
| Laboratório:   | MOMENTA                                           |                   | Controle: Med        | Liberado (sem preco       | maximo ao consumidor) |                    |                       |

×